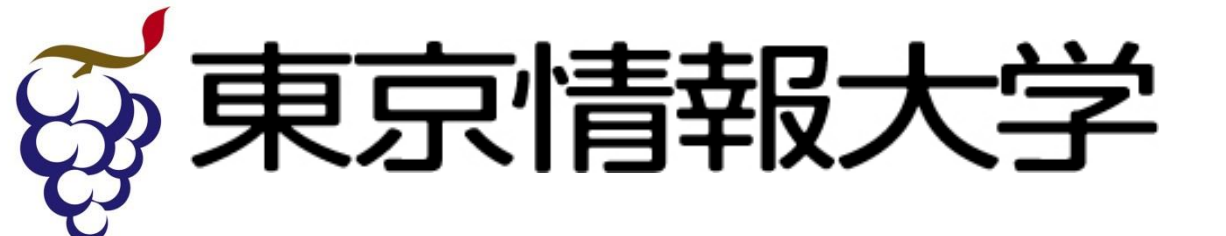

# Webシステムプログラミングb 第13講目

Webシステムプログラミング講義資料

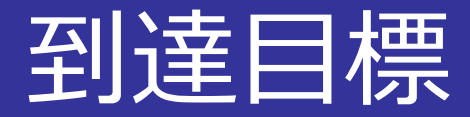

■ 到達目標

# Webシステムを設計し、開発できること 最終成果物:学生生活で利用できるWebシステム

▪ 授業計画

■ 第12講(01/07)

■ 第13講(01/21)

- 第09講(12/03):Webシステムの基本設計(1)
- 第10講(12/10):Webシステムの基本設計(2)
- 第11講(12/17):WebシステムのDB設計
  - :WebシステムのUI設計
  - :Webシステムの処理
- 第14講(01/23):補講日、サンプル課題設計書
- 第15講(01/28):平常試験(成果物確認)、まとめ

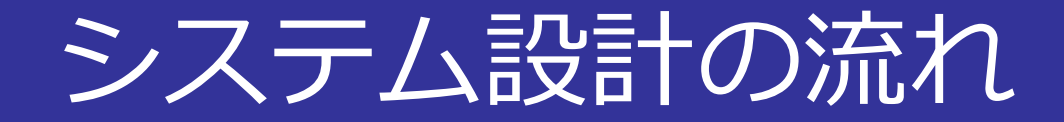

### ■ DB設計はシステム設計の一部

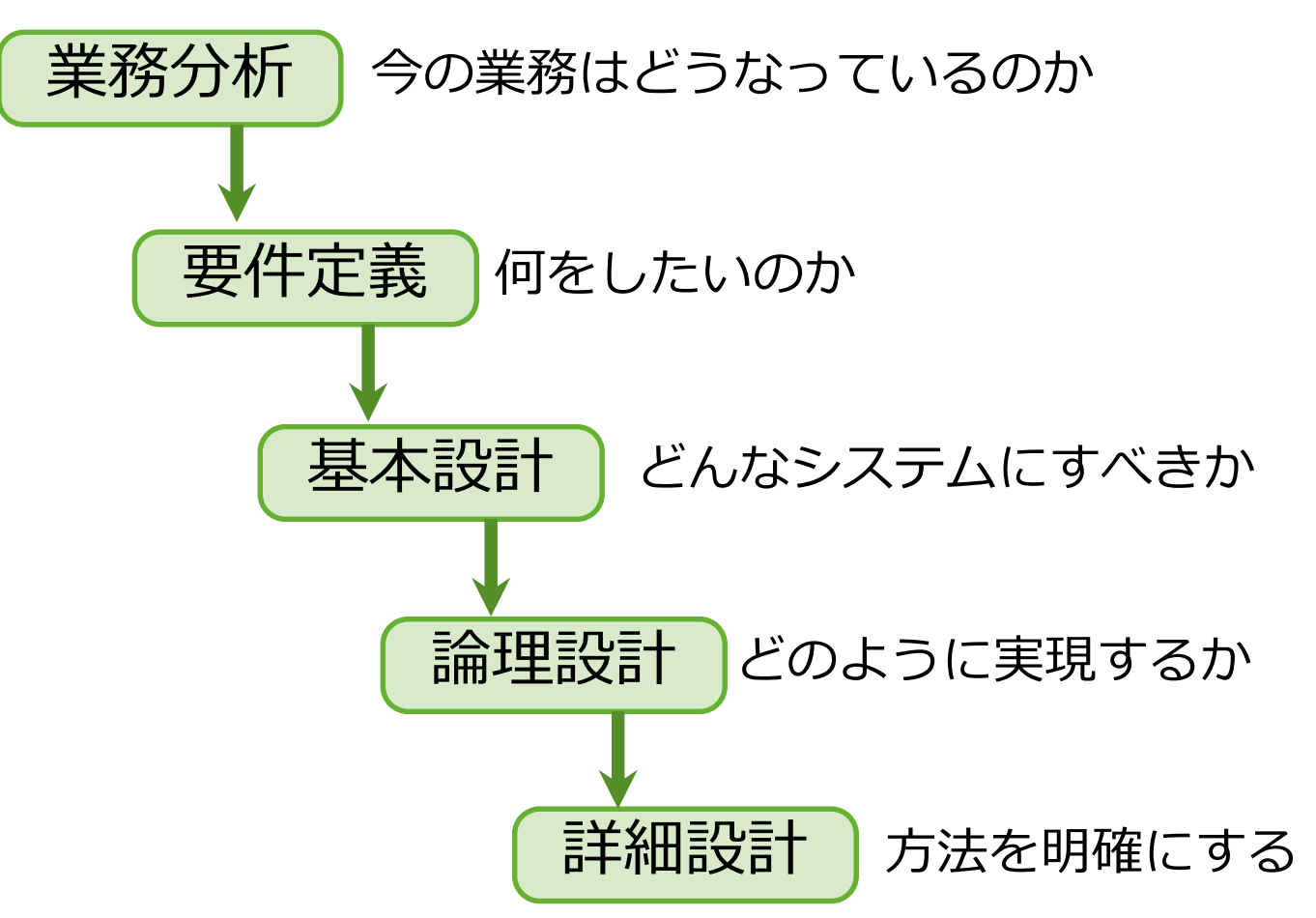

Tokyo University of Information Sciences

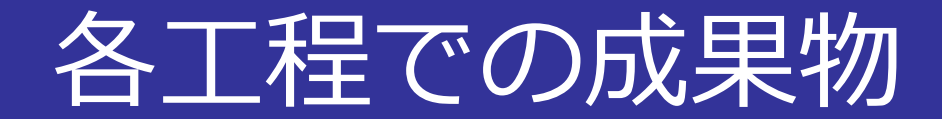

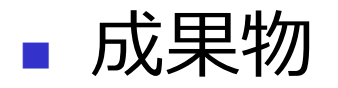

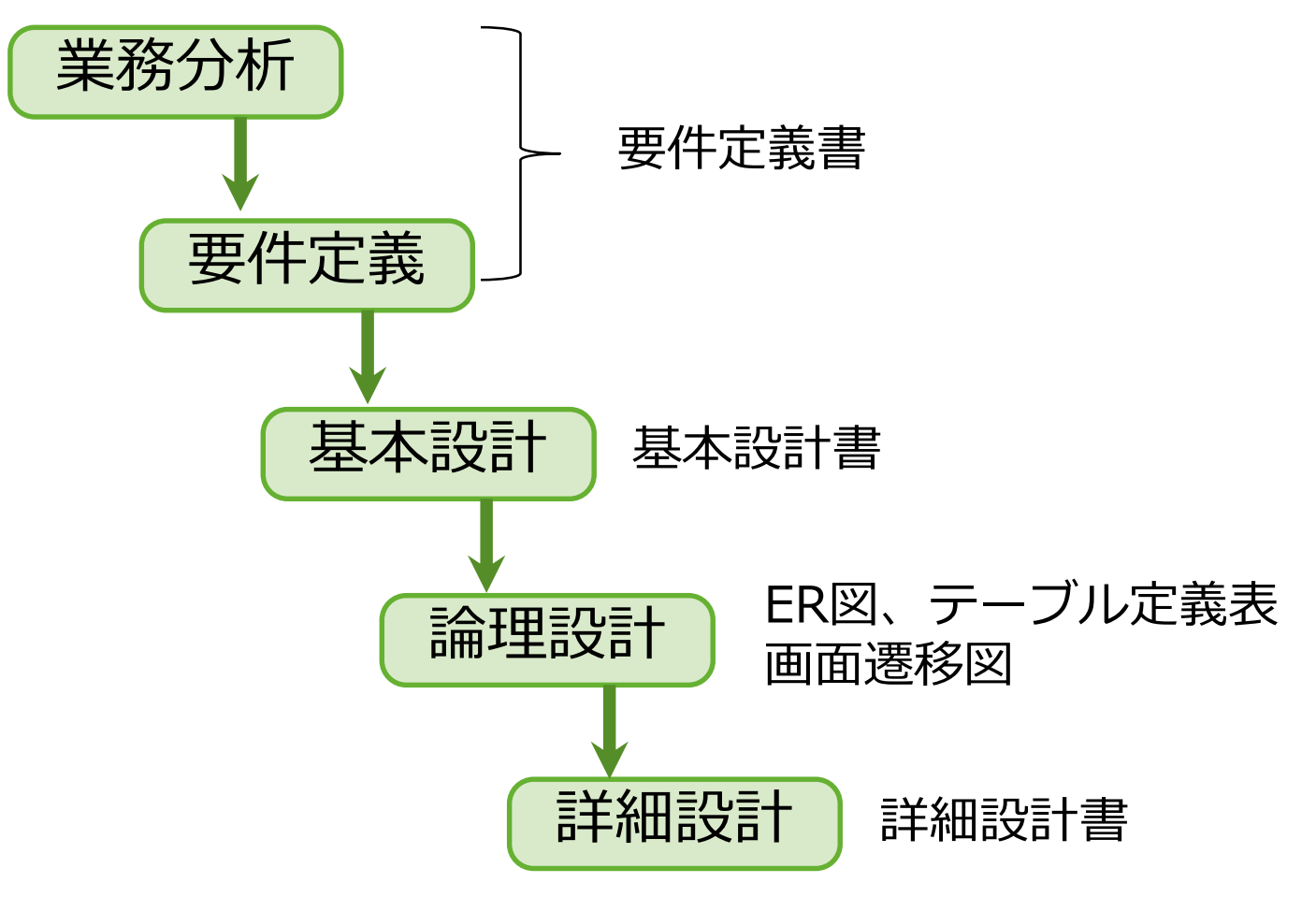

Tokyo University of Information Sciences

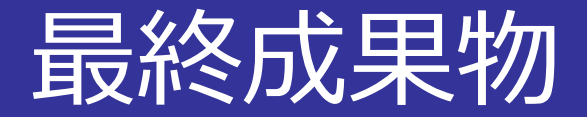

### ■ 成果物一覧

- 第10回(12/03):要件定義書
- 第11回(12/10):基本設計書(機能、データ構造、画面)
- 第12回(12/17): ER図、テーブル定義表
- 第13回(01/07):画面遷移図

### ■ 第15回(01/28):成果物確認

- ■開発したWebシステムの動作確認
  - Webの入出力インタフェースとDBの対応を確認
  - 各自のPC上で教員・TA・SAが動作確認を行い評価

## 評価基準の目安

### ■目安

- C: サンプル課題の流用 or テーブル内容の表示のみ
  - サンプル課題をそのままの流用
  - レコードの追加、削除はSQL手動での実行のみ
- B:オリジナル課題、テーブルの追加・表示ができること
  - レコードの削除、変更はSQL手動で実行でもOK
- A~S:テーブルの追加・表示・変更・削除ができること
  - レコードの入出力は、基本Web上で実行可能
  - 発展部分の実装

※平常試験やレポート課題を含め総合的に評価する

### ■ サンプル課題

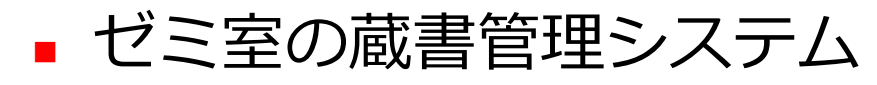

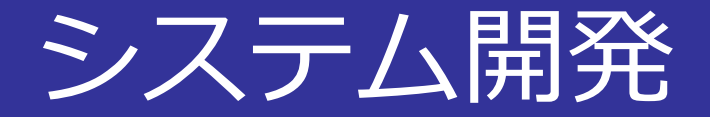

今日やること

1. これまでの設計書のレビュー

- ■教員・TA・SAと相談し、1週間で実現可能な設計に修正
- オリジナル課題で実現不可能な場合は、サンプル課題に変更
- 2. システム開発
  - 教員・TA・SAと相談し、システム開発を進める
  - テーブルのレコード一覧表示は最優先で進める

- テーブル結合を行った上で一覧を表示する

レコードの追加・変更・削除もできるようにする

3. 来週の動作確認に備える

サンプル課題の設計書は次ページ以降を参照
 サンプル課題のプログラムも合わせて提示予定

# サンプル課題

- タイトル: ゼミ室の蔵書管理システム
- 業務分析
  - ゼミ室には教員の専門分野に関する書籍が豊富にある
  - 研究を進める際に、ゼミ生はゼミ室で書籍を読んだり、
     必要に応じて教員から許可を得て書籍を借りたりする
  - 教員は誰に何の書籍を貸しているかは管理できていない
- 要件定義
  - ゼミ室の蔵書と貸し出し記録を管理したい
  - 教員はゼミ生の名簿と蔵書を管理したい
  - 教員、またはゼミ生は貸し出し記録を付けた
  - ■書籍の貸し出し冊数は5冊まで、期限は2週間とする

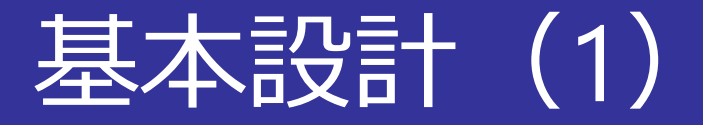

### 機能

- ログイン機能
  - ユーザのID、パスワードでログイン
- ユーザ管理機能
  - ユーザの追加・更新・削除が可能
  - ユーザ毎に権限を付与し、利用できる機能を制限
- 蔵書登録機能
  - 書籍の追加・更新・削除が可能
  - 書籍のタイトル、カテゴリ、出版社、発行年などを管理
  - 条件を指定した蔵書検索が可能
- 貸し出し機能
  - ユーザへの書籍貸し出しを台帳に記録
  - ユーザへの貸し出し冊数の上限と期限を設ける

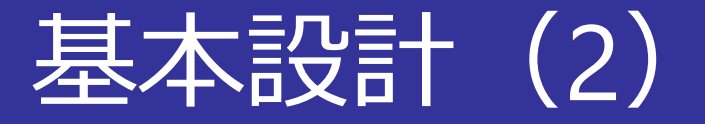

- データ構造
  - ユーザ情報
    - ユーザID、パスワード、名前、権限(管理者 or 利用者)
    - ユーザ情報を変更できるのは管理者のみ
  - 蔵書情報
    - 書籍のタイトル、カテゴリ、出版社、発行年
  - 貸出台帳
    - 書籍と貸し出したユーザの紐付け
    - 貸出日、返却予定日、貸出状態(貸出OK or 貸出中)

# 画面設計(1)

### 画面設計図:蔵書リスト画面

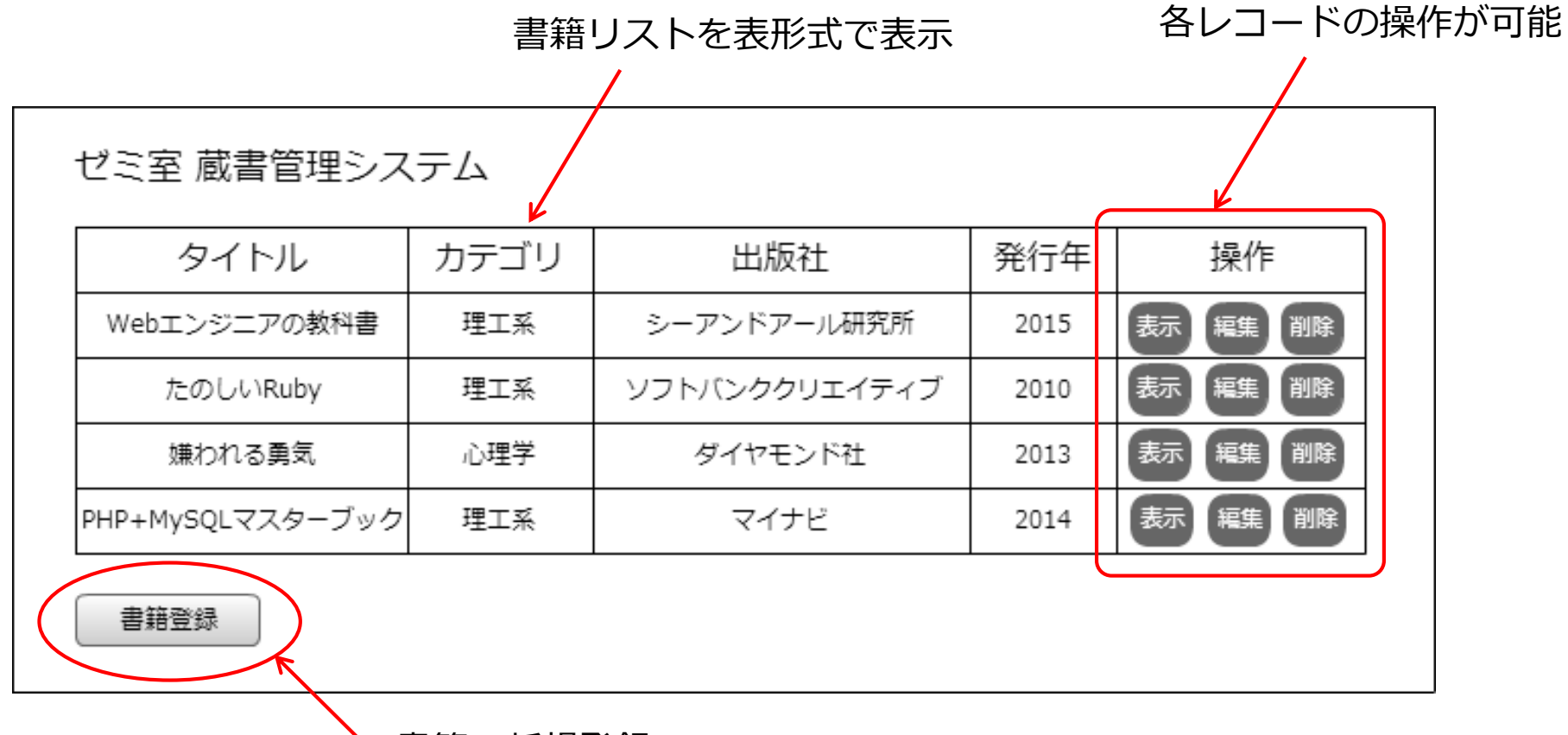

書籍の新規登録

※図作成には、リアルタイムコラボレーションツール「<u>Cacoo</u>」を利用

Tokyo University of Information Sciences

# 画面設計(2)

### • 画面設計図: 蔵書 新規登録画面

- すべての項目を入力し、「登録」ボタンで登録可
  - タイトル、出版社:テキストボックス
  - カテゴリ、発行年: 選択ボックス

| 蔵書 新規 | 登録画面 |   |
|-------|------|---|
| タイトル  |      |   |
| カテゴリ  | 理工系  | • |
| 出版社   |      |   |
| 発行年   | 2001 |   |
| 登録    |      |   |

Tokyo University of Information Sciences

# 画面設計(3)

### ■ 画面設計図: 蔵書貸出画面

- 「貸出可」より蔵書の貸出が可能
- 「貸出書籍」より自分の書籍貸出状況を確認可

|                  |      |            | 1    | 貸出操作が可能 |
|------------------|------|------------|------|---------|
| ゼミ室 蔵書貸出シス       | テム   |            |      |         |
| タイトル             | カテゴリ | 返却予定日      | 貸出状況 |         |
| Webエンジニアの教科書     | 理工系  | 2015/12/14 | 貸出中  |         |
| たのしいRuby         | 理工系  | -          | 貸出可  |         |
| 嫌われる勇気           | 心理学  | 2015/12/3  | 貸出中  |         |
| PHP+MySQLマスターブック | 理工系  | -          | 貸出可  |         |

皆出書籍

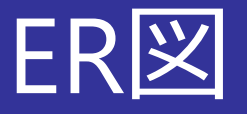

- 以下の5テーブルで構成される
  - users:利用者テーブル, books:蔵書テーブル
  - categories:カテゴリテーブル, publishers:出版社テーブル
  - circulations:貸出テーブル

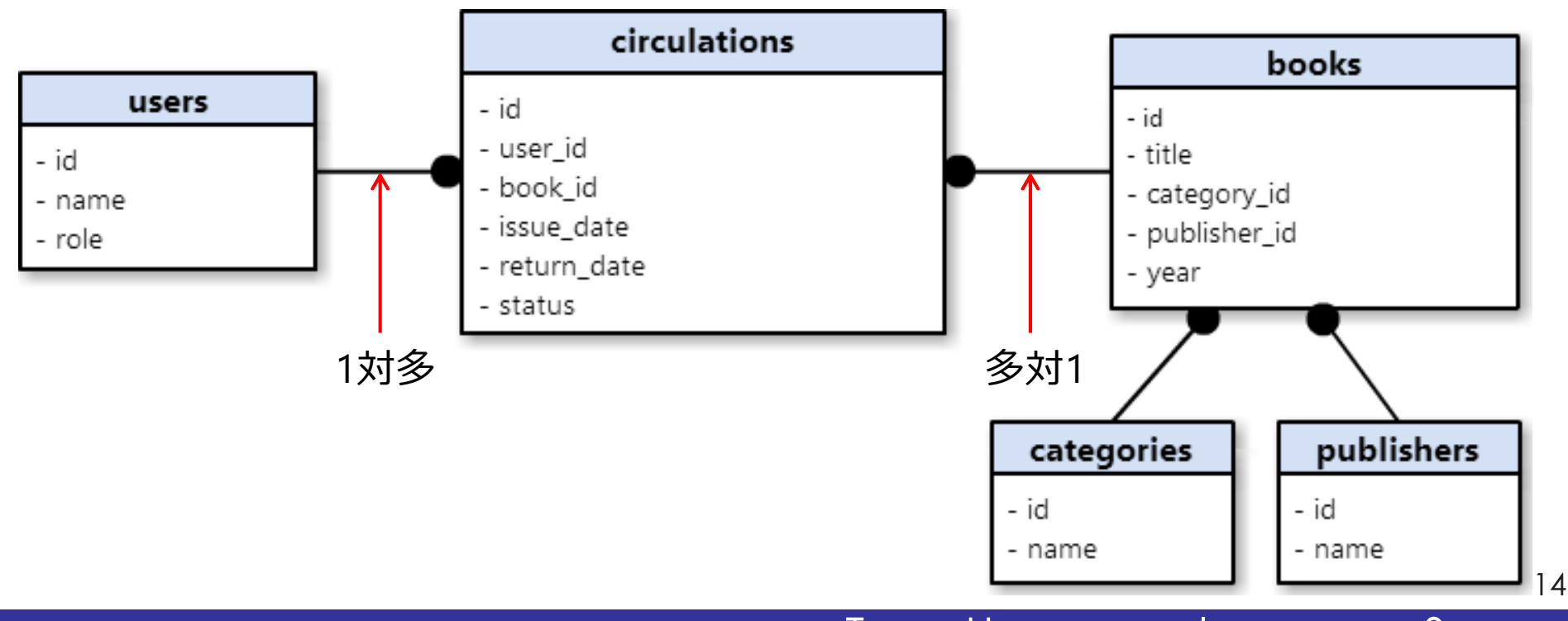

Tokyo University of Information Sciences

# テーブル定義表(1)

### 表.利用者テーブル:users

| フィールド名 | 型               | Not<br>null | Key | Auto<br>increment | Default | 意味                |
|--------|-----------------|-------------|-----|-------------------|---------|-------------------|
| id     | INT(11)         | YES         | 主キー | YES               | NULL    | 利用者ID             |
| name   | VARCHAR<br>(40) |             |     |                   | NULL    | 名前                |
| role   | INT(1)          |             |     |                   | NULL    | 権限<br>(0:学生、1:教員) |

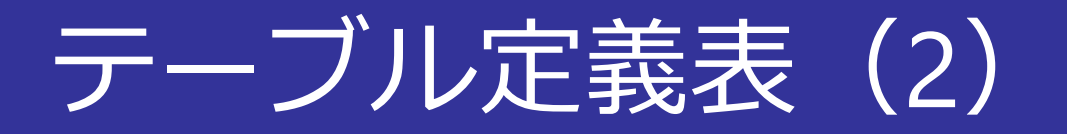

### 表. 蔵書テーブル: books

| フィールド名       | 型               | Not<br>null | Key      | Auto<br>increment | Default | 意味     |
|--------------|-----------------|-------------|----------|-------------------|---------|--------|
| id           | INT(11)         | YES         | 主キー      | YES               | NULL    | 蔵書ID   |
| title        | VARCHAR<br>(40) |             |          |                   | NULL    | 書籍名    |
| category_id  | INT(11)         | YES         | 外部<br>キー |                   | NULL    | カテゴリID |
| publisher_id | INT(11)         | YES         | 外部<br>キー |                   | NULL    | 出版社ID  |
| year         | INT(4)          |             |          |                   | NULL    | 発行年    |

# テーブル定義表(3)

### 表. カテゴリテーブル: categories

| フィールド名 | 型               | Not<br>null | Кеу | Auto<br>increment | Default | 意味     |
|--------|-----------------|-------------|-----|-------------------|---------|--------|
| id     | INT(11)         | YES         | 主キー | YES               | NULL    | カテゴリID |
| name   | VARCHAR<br>(20) |             |     |                   | NULL    | カテゴリ名  |

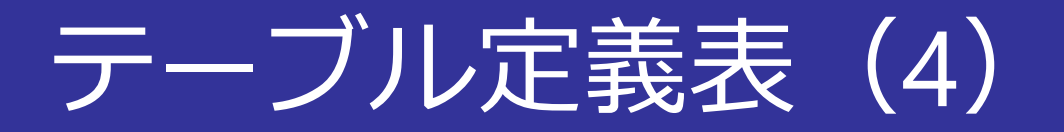

### 表. 出版社テーブル: publishers

| フィールド名 | 型               | Not<br>null | Кеу | Auto<br>increment | Default | 意味    |
|--------|-----------------|-------------|-----|-------------------|---------|-------|
| id     | INT(11)         | YES         | 主キー | YES               | NULL    | 出版社ID |
| name   | VARCHAR<br>(40) |             |     |                   | NULL    | 出版社名  |

# テーブル定義表(5)

### 表. 貸出テーブル: circulations

| フィールド名      | 型       | Not<br>null | Кеу      | Auto<br>increment | Default | 意味                         |
|-------------|---------|-------------|----------|-------------------|---------|----------------------------|
| id          | INT(11) | YES         | 主キー      | YES               | NULL    | 貸出ID                       |
| user_id     | INT(11) | YES         | 外部<br>キー |                   | NULL    | 利用者ID                      |
| book_id     | INT(11) | YES         | 外部<br>キー |                   | NULL    | 蔵書ID                       |
| issue_date  | DATE    |             |          |                   | NULL    | 貸出日                        |
| return_date | DATE    |             |          |                   | NULL    | 返却予定日                      |
| status      | INT(1)  |             |          |                   | NULL    | 貸出状態<br>(0:貸出OK、<br>1:貸出中) |

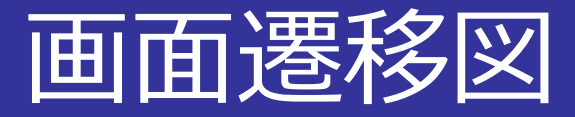

### ゼミ室蔵書管理システムの画面遷移図

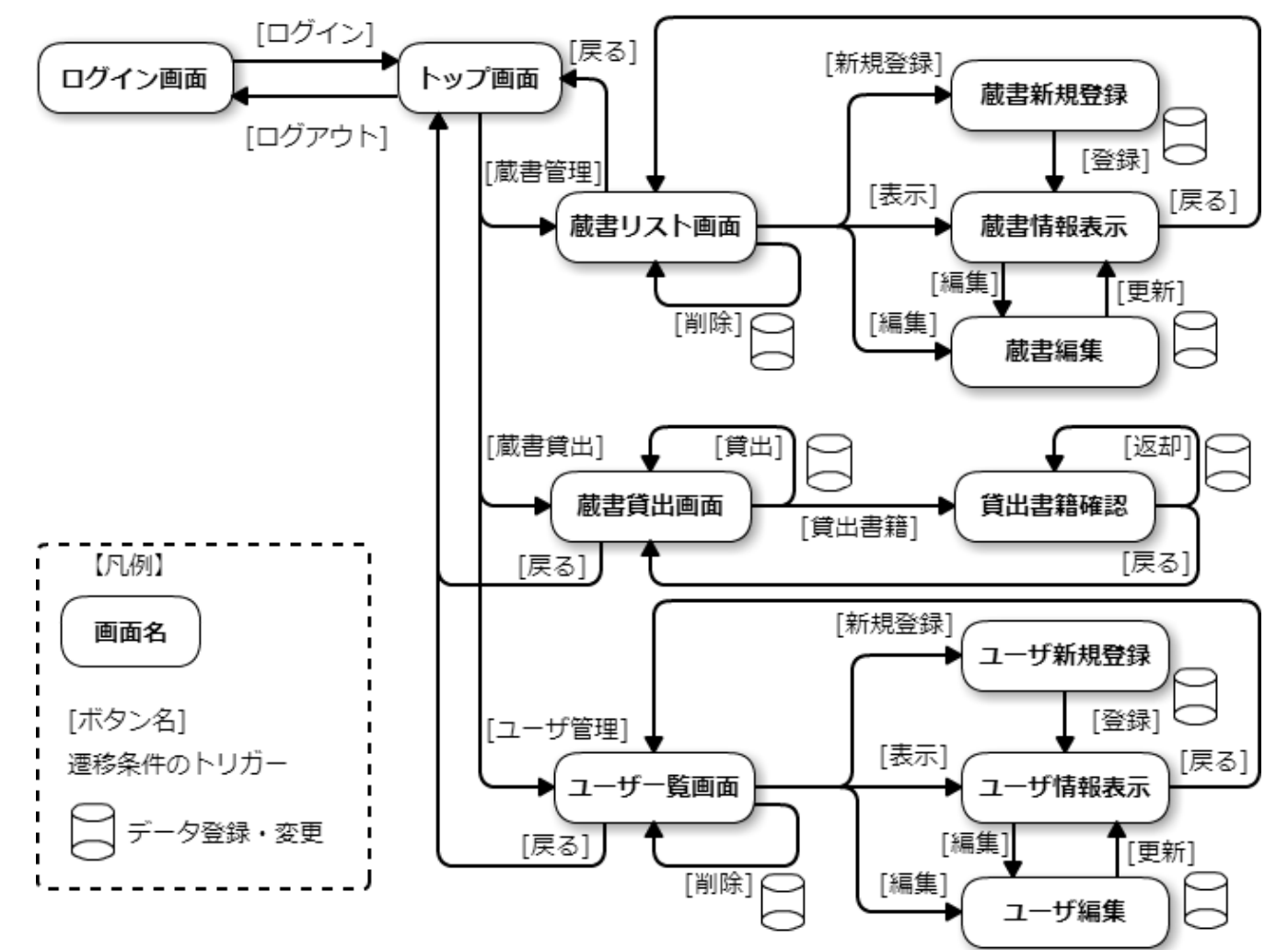

Tokyo University of Information Sciences

# サンプル課題の開発について

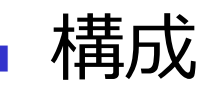

- フォーム、DB登録処理:PHP
- DB : MySQL
- 実行環境:XAMPP or 各研究室のLinuxサーバ

■進め方

- 最低限できて欲しい機能:蔵書一覧の表示、蔵書登録
- できるとよい機能:書籍の貸出機能
- できなくてもよい機能:
  - ログイン機能:勉強にはなるが、セッション管理が必要
  - ユーザ管理機能:ユーザはDBから直接追加でもよい

# サンプルプログラムのソースコード

- サンプル課題の動作確認(学内のみアクセス可)
  - URL : <u>http://202.26.158.109/~ykawano/book\_list.php</u>
  - 書籍リストの一覧表示、個別表示、登録、削除が利用可能
  - 貸出機能は未実装

### • ソースコード

- book\_list.php:書籍の一覧表示
- book\_for.php:新規登録フォーム
- book\_regist.php:DB登録処理
- book\_show.php:書籍の個別表示
- book\_del.php:書籍の削除
- zemi\_books.sql:DBのSQLファイル

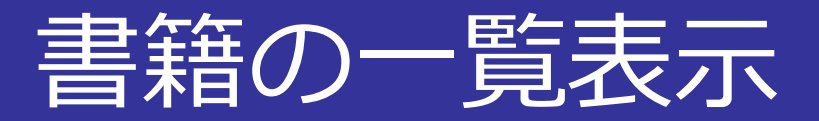

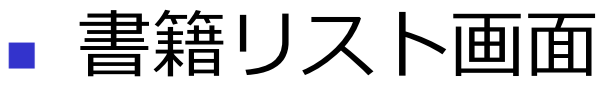

### ■ 蔵書のタイトル、カテゴリ、出版社、発行年を表示

カテゴリ、出版社は別テーブルを結合して表示

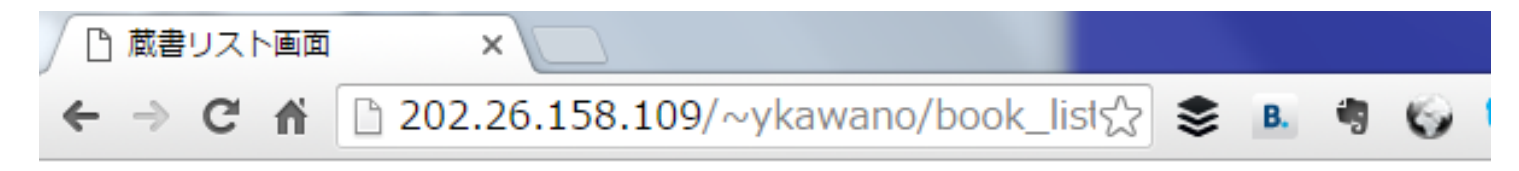

#### ゼミ室 蔵書管理システム

| タイトル             | カテゴリ | 出版社           | 発行年  | 操作   |
|------------------|------|---------------|------|------|
| Webエンジニアの教科書     | 理工系  | シーアンドアール研究所   | 2015 | 表示削除 |
| たのしいRuby         | 理工系  | ソフトバンククリエイティブ | 2010 | 表示削除 |
| 嫌われる勇気           | 心理学  | ダイヤモンド社       | 2013 | 表示削除 |
| PHP+MySQLマスターブック | 理工系  | マイナビ          | 2014 | 表示削除 |
| 量子力学で生命の謎を解く     | 物理学  | ソフトバンククリエイティブ | 2015 | 表示削除 |

#### 書籍登録

URL: http://202.26.158.109/~ykawano/book\_list.php

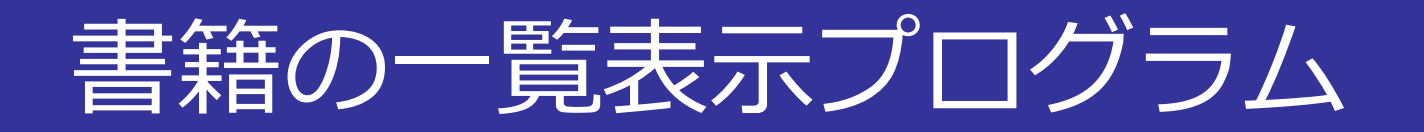

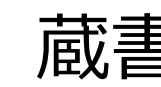

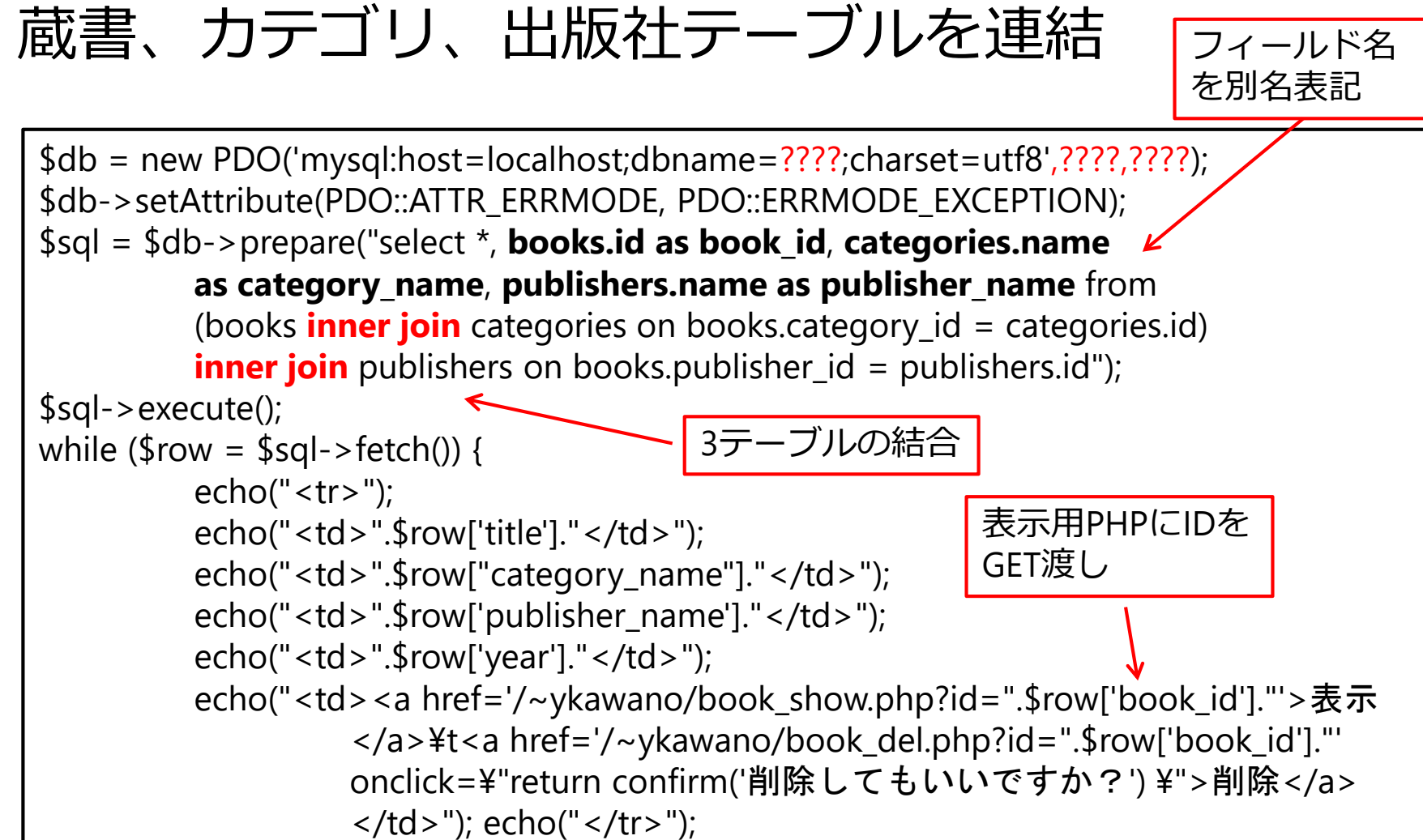

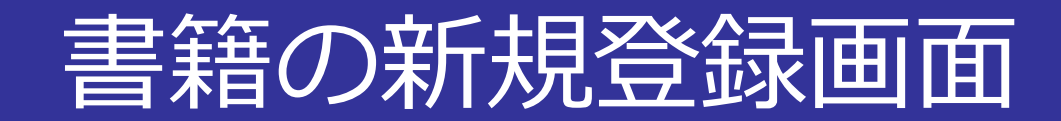

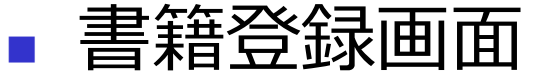

### ■ 書籍のタイトル、カテゴリ、出版社、発行年を入力

| ☐ 蔵書 新規登録画面 ×              |
|----------------------------|
| ← → C ☆ 202.26.158.1☆ » =  |
| 蔵書 新規登録画面                  |
| タイトル:<br>Webシステムの開発技術と活用方法 |
| カテゴリー: 理工系 ▼               |
| 出版社: 共立出版 🔹                |
| 発行年: 2013                  |
| 登録                         |

URL: <u>http://202.26.158.109/~ykawano/book\_form.php</u>

Tokyo University of Information Sciences

# 書籍の新規登録プログラム

### 登録画面をフォームで作成

- カテゴリテーブルの内容を選択肢に表示
- 出版社も同様に他テーブルから取得して表示する

```
<select name="category_id">
<?php
 try {
    $db = new PDO('mysql:host=localhost;????;charset=utf8',????;??);
    $db->setAttribute(PDO::ATTR ERRMODE, PDO::ERRMODE EXCEPTION);
    $sql = $db->prepare("select * from categories");
    $sql->execute();
                                                 カテゴリテーブルから取得
    while (srow = sql->fetch()) {
        echo("<option selected value=".$row['id'].">".$row['name']."</option>");
 } catch( PDOException $e ){ // データベース処理の例外キャッチ
        exit('データベース処理失敗:'.$e->getMessage());
?>
</select>
```

Tokyo University of Information Sciences

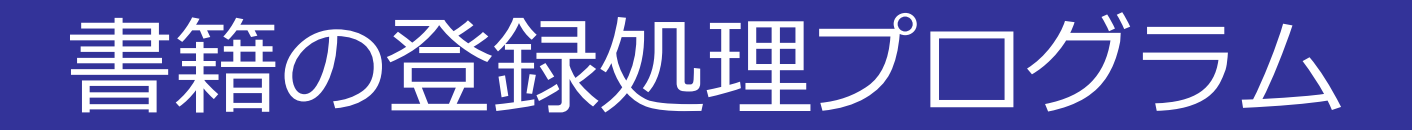

# フォームからのデータ受け取り POSTで受け取ったデータに基づく登録処理

// フォームデータの取得 \$title = \$\_POST["title"]; フォームからPOSTでデータ取得 \$category\_id = \$\_POST["category\_id"]; \$publisher\_id = \$\_POST["publisher\_id"]; \$year = \$\_POST["year"]; // データベースへの接続 \$db = new PDO('mysql:host=localhost;dbname=????;charset=utf8',????,???); \$db->setAttribute(PDO::ATTR\_ERRMODE, PDO::ERRMODE\_EXCEPTION); // SQL文の準備と実行 \$sql = \$db->prepare("insert INTO books(title,category\_id,publisher\_id,year) Value(?,?,?,?)"); \$sql->bindValue(1, \$title); \$sql->bindValue(2, \$category\_id); \$sql->bindValue(3, \$publisher\_id); \$sql->bindValue(4, \$year); \$sql->execute();

URL: <u>http://202.26.158.109/~ykawano/book\_regist.php</u>

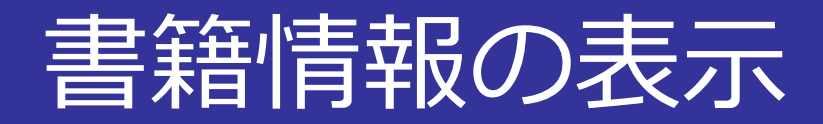

### ■ 書籍リストから書籍情報を個別に表示

| □ 書籍登録                                          | ×                   |
|-------------------------------------------------|---------------------|
| ← → C fi                                        | 🗅 ɔw.php?id=2 숬 » 🔳 |
| 書籍登録                                            |                     |
| 登録されている                                         | 書籍情報を表示します。         |
| タイトル: たのしし<br>カテゴリ: 理工系<br>出版社: ソフトバ<br>年: 2010 | NRuby<br>ンククリエイティブ  |
| <u>書籍一覧ページ</u>                                  | <u> </u>            |
|                                                 |                     |

URL: <u>http://202.26.158.109/~ykawano/book\_show.php?id=book\_id</u> ※ book\_idに書籍IDをGETで渡す

Tokyo University of Information Sciences

# 書籍情報の表示プログラム

### 書籍リストからGETで受け取ったデータを表示

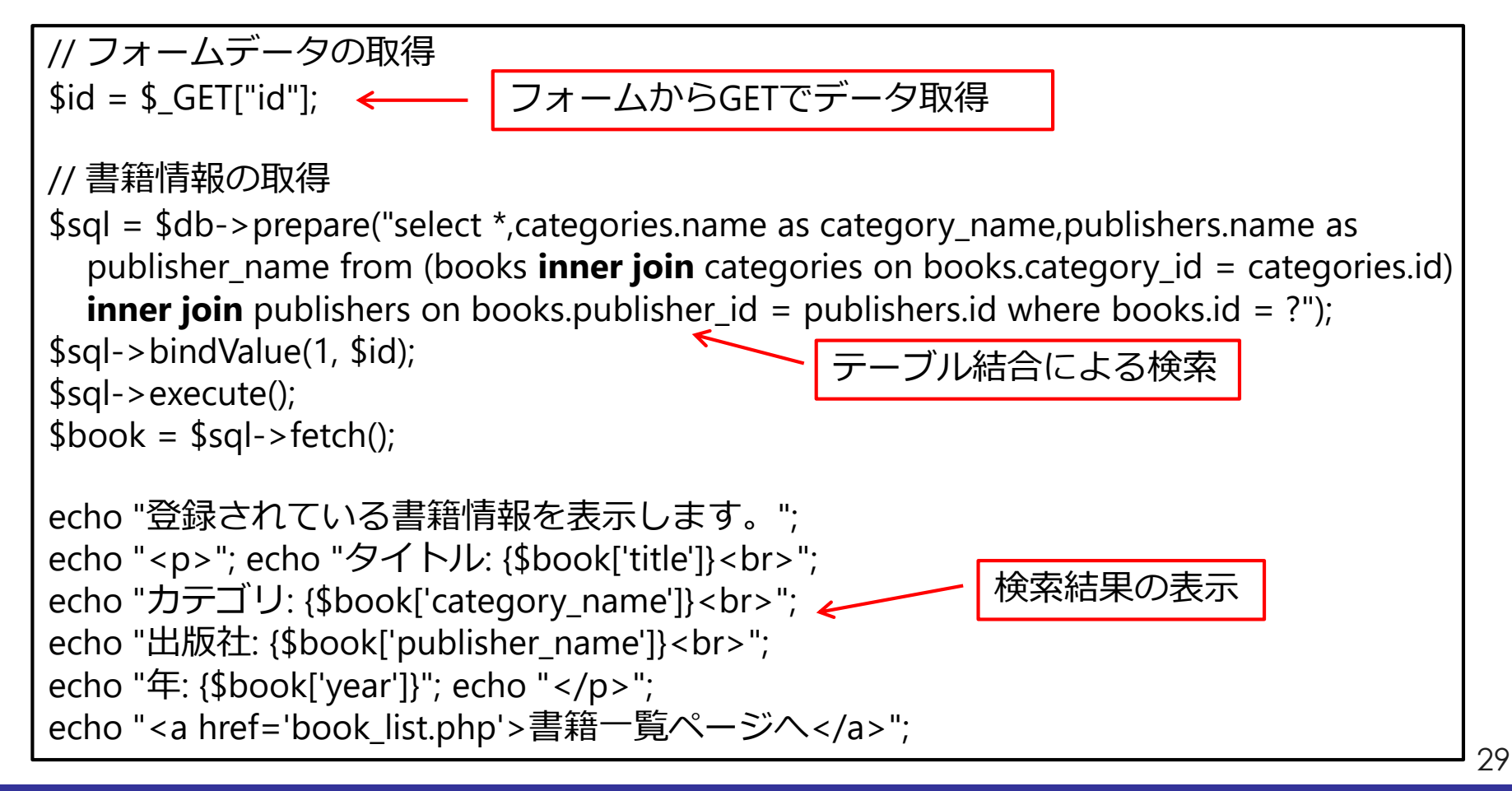

#### Tokyo University of Information Sciences

# 書籍情報の削除プログラム

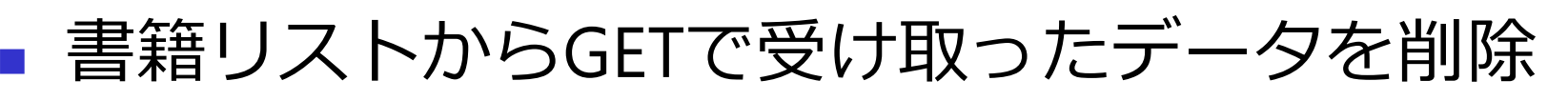

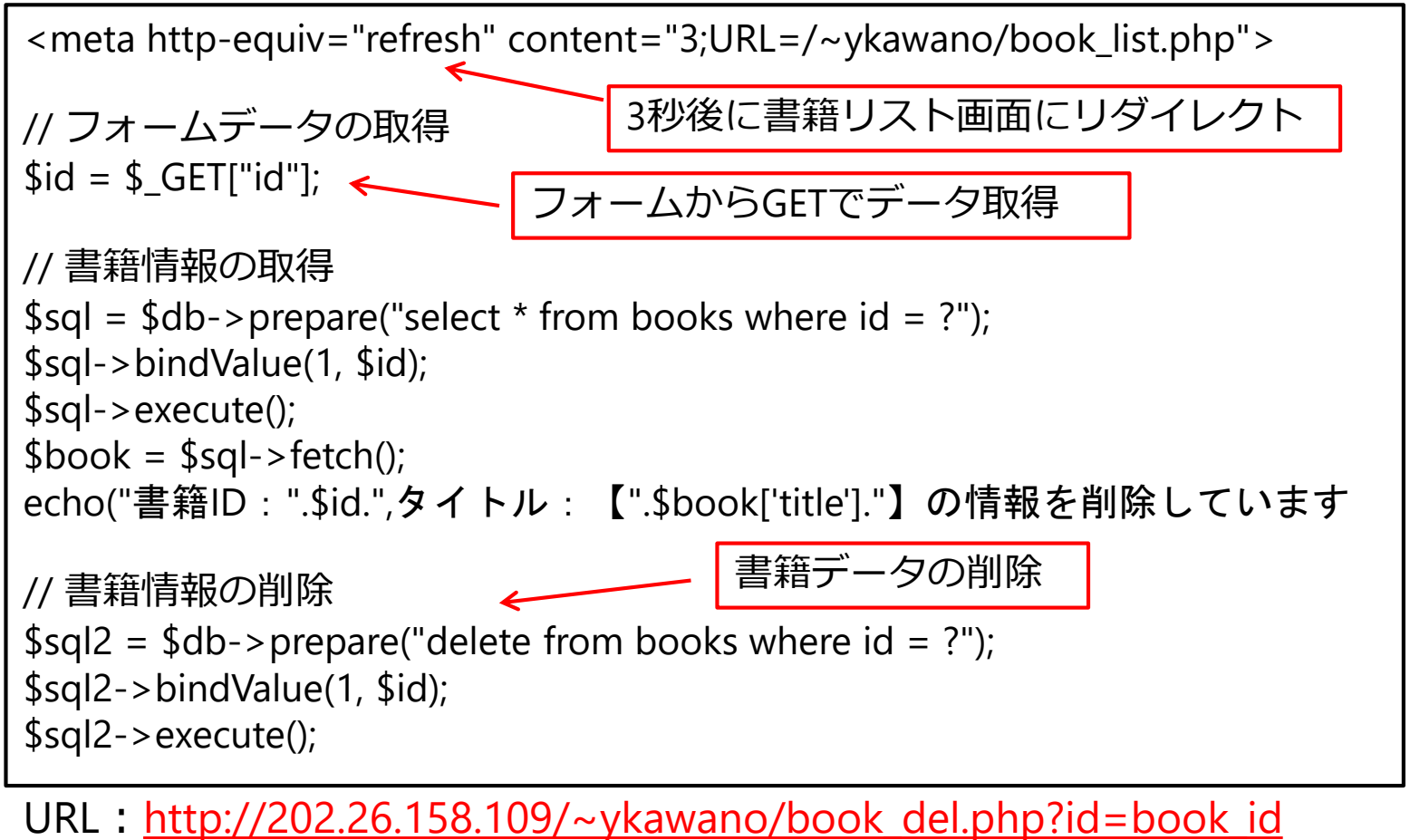

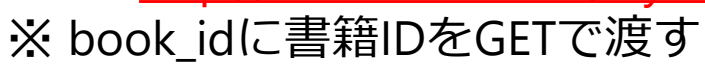

<u>参考:JSPの場合のDBアクセス(1)</u>

### ■ 書籍の一覧表示プログラム

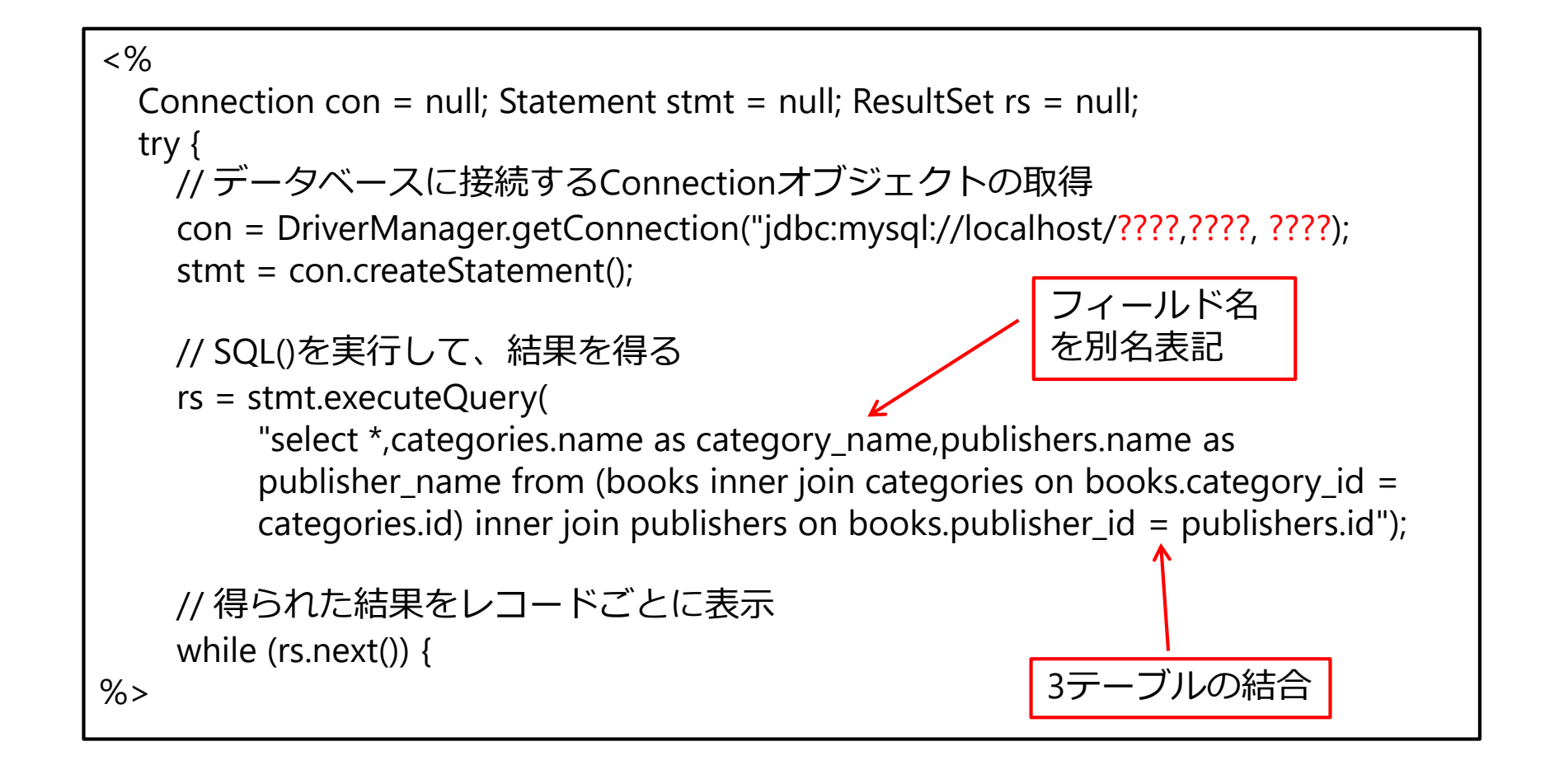

参考:JSPの場合のDBアクセス(2)

### 書籍の一覧表示プログラム(続き)

```
<%= rs.getString("title")%>
     <%= rs.getString("category_name")%>
     <%= rs.getString("publisher_name")%> 
                                                       フィールドの値
     <%= rs.getInt("year")%>
                                                       を表形式で出力
     <a href='/~ykawano/book_show?id="
        <%= rs.getString("id")%>>表示</a>¥t
        <a href='/~ykawano/book_del?id="
        <%= rs.getString("id")%>>削除</a>
<%
 } catch (Exception e) {
    e.printStackTrace();
 } finally {
    try { rs.close(); } catch (Exception e) {}
    try { stmt.close(); } catch (Exception e) {}
    try { con.close(); } catch (Exception e) {}
%>
```